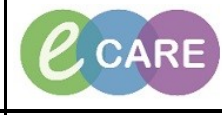

Document No - Ref 281

Version Number – 2.0

## **ED - DOCUMENTING MEDICAL HISTORY**

Documenting Medical history can be performed through the Triage Assessment Form, Ambulance Handover Form or directly through the patient record. All three ways will take the user to the same Medical history document page.

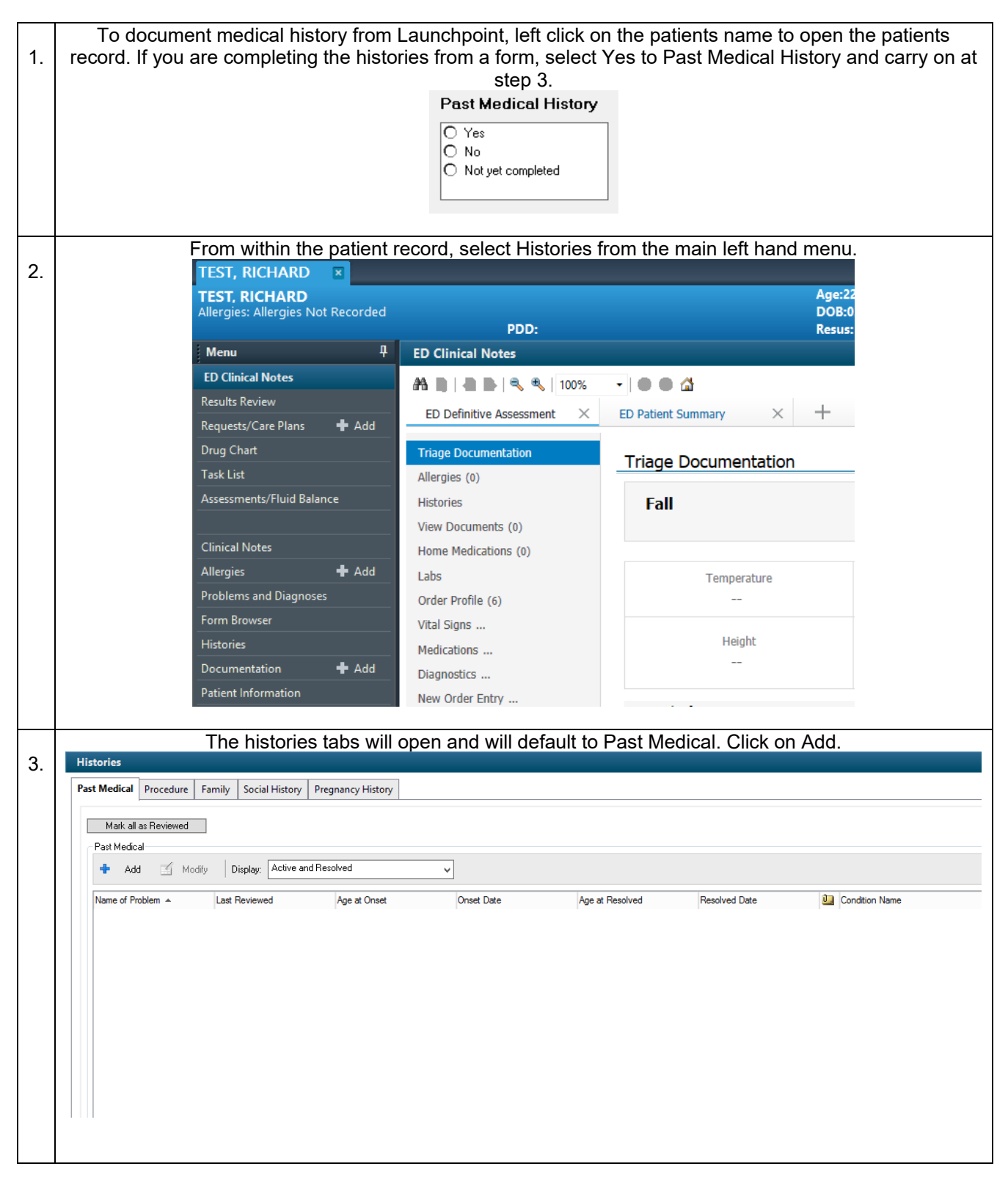

| 4. | The condition box is mandatory. Where possible select condidtions from the ED Comorbidities folder as this is coded for ECDS. When the condition has been selected, complete the other boxes to indicate how long the patient has had the problem, whether it is resolved or active under status.<br>The classification box allows a flag status to be raised if appropriate. This will appear on the patients banner bar in FirstNet.                                                                                                    |
|----|----------------------------------------------------------------------------------------------------|
|    | *Condition   Responsible Clinical Staff   Comments     Ischaemic heart disease   Image: Clinical Staff   Image: Clinical Staff   Image: Clinical Staff     Display As   At:Age   Onset: D ale   Image: Clinical Staff   Image: Clinical Staff     Ischaemic heart disease   Image: Clinical Staff   Image: Clinical Staff   Image: Clinical Staff   Image: Clinical Staff     Confirmation   Classification   Resolved At:Age   Resolved: D ale   Image: Clinical Staff   Image: Clinical Staff     Status   Cancel Reason   Image: Clinical Staff   Image: Clinical Staff   Image: Clinical Staff   Image: Clinical Staff     Active   Image: Clinical Staff   Image: Clinical Staff   Image: Clinical Staff   Image: Clinical Staff   Image: Clinical Staff                                                                                                    |
|    | Image: Second state of the second state of the second |
| 5. | Click OK once details have been completed to add this to the Past Medical History. Or click Ok & Add<br>New to add another condition.                                                                                                    |
| 6. | The Condition has now been added to Past Medical History.     Histories     Past Medical   Procedure   Family   Social History   Pregnancy History     Mark all as Reviewed   Past Medical   Past Medical   Past Medical     Image: Add modify display.   Active and Resolved   V                                                                                                    |
|    | Name of Problem ▲ Last Reviewed Age at Onset Onset Date Age at Resolved Resolved Date Image: Condition Name   Ischaemic heart disease 19/Dec/18 Ischaemic heart disease Ischaemic heart disease Ischaemic heart disease                                                                                                    |